# BỘ TÀI CHÍNH CỤC TIN HỌC VÀ THỐNG KÊ TÀI CHÍNH

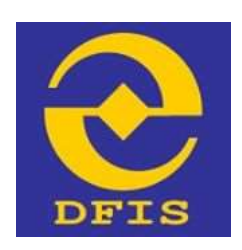

#### Dự án

## NÂNG CÁP CÔNG DỊCH VỤ CÔNG VÀ HỆ THỐNG THÔNG TIN MỘT CỬA BỘ TÀI CHÍNH

## TÀI LIỆU

# HƯỚNG DẪN THANH TOÁN PHÍ/LỆ PHÍ BẰNG HÌNH THỨC THANH TOÁN CHUYỀN KHOẢN VÀ TRỰC TUYẾN Dành cho Doanh nghiệp, Công dân, Tổ chức Phiên bản tài liệu: 1.0

Đơn vị quản lý: Cục Tin học và Thống kê tài chính – Bộ Tài chính Đơn vị thực hiện: Công ty Cổ phần Giải pháp Công nghệ DTT

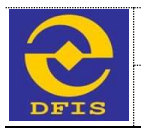

## TRANG KÝ

#### Đại diện đơn vị thi công

| STT | Ngày | Họ tên | Vai trò | Ký tên |
|-----|------|--------|---------|--------|
|     |      |        |         |        |

#### Đại diện bộ phận giám sát thi công

| STT | Ngày | Họ tên | Vai trò | Ký tên |
|-----|------|--------|---------|--------|
|     |      |        |         |        |
|     |      |        |         |        |
|     |      |        |         |        |
|     |      |        |         |        |

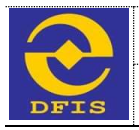

## MỤC LỤC

| 1.          | TÔNG QUAN TÀI LIỆU                                                 | 4      |
|-------------|--------------------------------------------------------------------|--------|
| 1.1         | MỤC ĐÍCH TÀI LIỆU                                                  | 4      |
| 1.2         | QUY TRÌNH XỬ LÝ                                                    | 4      |
| 2.          | HƯỚNG DẪN THANH TOÁN PHÍ                                           | 5      |
| 3.1.        | THANH TOÁN PHÍ BẰNG HÌNH THỨC CHUYỀN KHOẢN                         | 5      |
| 3.2.<br>(PA | THANH TOÁN PHÍ TRỰC TUYẾN QUA CỔNG DVC QUỐC GIA<br>YMENT PLATFORM) | 1<br>6 |
| 3.2.        | 1 Thanh toán trực tuyến qua Ngân hàng                              | 7      |
| 3.2.        | 2. Thanh toán trực tuyến qua Ví điện tử1                           | 2      |

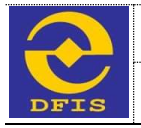

#### 1. TỔNG QUAN TÀI LIỆU

## 1.1 MỤC ĐÍCH TÀI LIỆU

Tài liệu được lập để hướng dẫn người dùng thao tác, sử dụng nền tảng thanh toán trực tuyến qua PaymentPlatform trên cổng Dịch vụ công Quốc gia.

## 1.2 QUY TRÌNH XỦ LÝ

- Doanh nghiệp/Công dân/Tổ chức (DN/CD/TC) đăng nhập vào tài khoản được cấp trên Cổng DVC BTC tại Bộ/Cục, nhập tìm hồ sơ có trạng thái "Hồ sơ chờ nộp phí" trên cổng DVC để thanh toán.
- Chọn phương thức thanh toán là "Thanh toán trực tuyến qua Cổng Dịch vụ Công Quốc gia".
- 3. Chọn tài khoản thanh toán, nhập thông tin thanh toán bắt buộc và xác thực việc nộp tiền.
- 4. Chọn thanh toán qua Ngân hàng hoặc Ví điện tử
- 5. DN/CD/TC đăng nhập thành công vào tài khoản Ngân hàng hoặc Ví điện tử để thanh toán.
- 6. DN/CD/TC sẽ nhận được một hóa đơn thanh toán từ đơn vị thanh toán qua Email/ SMS sau khi thanh toán thành công.

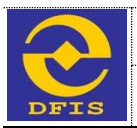

Cục Tin học và Thống kê tài chính – Bộ Tài chính

Tài liệu Hướng dẫn Thanh toán phí/lệ phí bằng hình thức Chuyển khoản và Trực tuyến

## 2. HƯỚNG DẪN THANH TOÁN PHÍ

Hệ thống Cổng DVC Bộ Tài Chính có 2 hình thức thu phí như sau:

- ✓ Thanh toán phí bằng hình thức chuyển khoản
- ✓ Thanh toán phí trực tuyến qua Cổng DVC Quốc Gia.

Các cách thanh toán phí/lệ phí sẽ được hướng dẫn theo các bước như sau:

## 3.1. THANH TOÁN PHÍ BẰNG HÌNH THỨC CHUYỂN KHOẢN

**Bước 1:** Để thanh toán phí người dùng đăng nhập vào hệ thống bằng tài khoản đã đăng ký đúng vai trò và quyền hạn của mình chọn hồ sơ có trạng thái *"Chờ thanh toán phí"* màn hình giao diện hiển thị như sau:

|        | 🛞 60                          | TÁI CHÍNH<br>NG DỊCH VỤ CÔNG VÀ HỆ THÔNG THÔNG TIN MỘT CỮA ĐIỆN TỪ • 1 TƯ/ẾT MÁI                                                                       | 2567854321 N(p.N5 ur       |              |
|--------|-------------------------------|----------------------------------------------------------------------------------------------------|----------------------------|--------------|
|        | 😽 TRANG CH                    | û 🗮 thủ tục hành chính 📌 hốt bắp, dấp ý 🛞 phản ánh kiến nghị 🍙 đánh giá. 🖪 hưởng dẫn 🔷                                                                 | TIN TÜC 🛛 🛛 ƏLƏ ENG        | USH          |
| 145 30 | đang được xử lý 🛛 Hồ t        | ia đã xữ lý xong — Hỗ sơ đẳng kỳ chuyển phát                                                                                                    |                            |              |
| NU NĂ  | sos this bolt                 | Tim kiden     Tres side ridig say                                                                                                    |                            |              |
| STT    | Mã biên nhận                  | Thông lin bà sư                                                                                                    | Trang that                 | Theo tec     |
|        | 866.86.36.612-201127-<br>6006 | Thủ tục đáng kỳ mã số đơn vị có quan hệ với ngắn sách> (Reast split) rang)<br>«Ngà nău như 2011/2020                                                   | ettan metallaine           | ¥•           |
| 2.     | 886.86.39.412-201247-<br>0004 | This fuc dang ký mã số đơn ví có quan hệ với ngăn sách → (treat sphilp rang)     # ngày day: nane annacana                                             | (Control Contrology)       | <u>[9</u> +] |
| i.     |                               | i 🗰 👬 Cáp lại Giếy chứng nhận đủ điều kiện kinh duanh dịch vụ thẩm định giá → (đao ở nghiệp 1916)<br># Ngày vậc 1950 0012,000                          | (Effer the trave take play | 9+           |
| 4      | 666.96.38.012-201207-<br>6662 | tereGHG Thủ tục đảng ký mã số đơn vị có quan hệ với ngăn sách → (baset ngững táte)<br>tự ngày nội nău : rrat dirizzonas) ự ngày teo nó : at/12/2000    | 62025                      | V+           |
| s.     | 800.00.30.612-201207-<br>0001 | lamerenii Thù tục đàng ký mã số đơn vị có quan hệ với ngần tách → (Noose egérée 2574)<br>(# Ngay Na nău : 1141 (2712)(k22) (# Ngày ne nă - akriz)(2000 | 6225                       | 14+          |
|        | 886.96.39.012-201292          | Thủ tục đảng kỳ mã số đơn vì có quan hệ với ngăn sách -> (Deast sphilip rana)                                                                          | (In such that the state    | 14-          |

Bước 2: Người dùng nhấp vào cột "Thao tác" nhấn chọn "Thanh toán phí"

| H0.sz | đang được xử lý 🛛 Hồ          | ươ đã xử lý xong 💿 Hồi co đáng ký chuyển phát                                                                                                    |                            |                                                               |
|-------|-------------------------------|----------------------------------------------------------------------------------------------------|----------------------------|---------------------------------------------------------------|
| MB NÅ | sa' tên hê sa                 | • Tim Milm The Life old grad                                                                                                    |                            |                                                               |
| STT   | Mã biên chận                  | Thông tin bũ sư                                                                                                    | Trang that                 | Theo tic                                                      |
| £     | 099.09,30.012-201123-<br>2094 | This fue dang ky mà số đơn vị có quan hệ với ngăn sách> (Bounh sphilip tárð)<br>#Ngày nga: 16.54 27/17/2020                                      | et ar de bil avg           | ¥+                                                            |
| ż     | 999.00.30.013-201207-<br>9994 | Thủ tục đảng kỳ mà số đơn vì có quan hệ với ngắn sách -> (Deanh aphilip tông)<br>a ngày sigu 1844 80/222828                                      | GERSTENATION               |                                                               |
| 8     |                               | Cáp lại Giếy chứng màn đã điệu kiện kníh doarth dịch vụ thẩm định giả (Đaunk ophiệc 1870)<br>« Ngày xiệ: - 1430 87/12/2020                       | (10 an chi literé toen p   | 154 Xerri chi tiët hô se<br>e Bảng ký chuyếs phả              |
| 4     | 000.00.30.012-301207-<br>0002 | arthuir. Thù tục đăng kỳ mã số đơn vị có quan hệ với ngân sách (basel sybiệt 1874)<br>Tư được địu sắt                                            | -                          | <ul> <li>Thanh toen phi</li> <li>Kim rút lei hô sự</li> </ul> |
| s     | 996.00.30.012-261267-<br>0001 | Thủ tục đăng kỳ mã số đơn vị có quan hệ với ngân nặch → đượng nghiệp nhưng<br>(a ngày biệ nhệ - 11 at 1712,222,21), a light na thủ - 1817,232,22 |                            | Copy H5 so                                                    |
|       | 999.00.30.012-201302-<br>9982 | This tuc dang ký mà số đơn vị có quan hệ với ngăn tách -> (Deanh ephily 1910)<br>e Apir vật 10.84 dortsztet)                                     | (10 pr dia fanta min p     | 🚔 in giữy biên nhận                                           |
| 7     | 000.00.30.013-201202-<br>0001 | Thủ tục đảng kỳ mã số đơn vị có quas hị với ngữn sách (bunk splátýp têtra)<br>e Ngày de : 14.39 dorts/state                                      | (+6) set chủ Thanh Toán ph | v-                                                            |
| 48    | 2000000000                    | Cấp lại Giấy chứng nhận đủ điều kiện kinh doanh dịch vụ thim định giả (Baanh nghiệp 1618)                                                        | -                          | 10007                                                         |

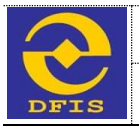

**Bước 3:** Người dùng chọn phương thức thanh toán, sau đó nhấp vào nút *"Thanh toán"* màn hình giao diện hiển thị như sau:

|            | 8                       | Thanh toán phí                                                                                                    | -       |          |
|------------|-------------------------|----------------------------------------------------------------------------------------------------|---------|----------|
|            | <b>1</b> 1              | Places that take                                                                                                    | IST END | USH      |
| Hő st      | đang được sở lý         | -Chuis Ninh Thàn đã Thực biện Hanh tuẩn-<br>Chui hiện có Dang từng thiện Hanh tuẩn-<br>Thành tiến chuyện không                                                                                                    |         |          |
| 543,60     | 10/305 hà 10            | So Ta Man Data Ta Canada Canada C                                                                                                    |         |          |
| STT        | Mã Siên ch              | Rigian Alange. Triller phonep cire actante die Ginel                                                                                                    |         | This tic |
| <b>1</b> 0 | 995.05.20.012-1<br>0004 | Ne seg CC: Transmar you w you no or oo ma seen maan young Howard Howard                                                                                                    |         | ¥-       |
| 2          | 995.00.30.012-<br>0994  | Ding lui Thurb toin                                                                                                    | D       | ¥-       |
| 3          |                         |                                                                                                    | D       | ¥-       |
| 40         | 880.00.20.012-          |                                                                                                    |         | W-       |
| s :        | 000.05.30.012-1<br>0001 |                                                                                                    |         | -        |
| <i>8</i> 0 | 999.09.30.012.1.        | CERTIFIC CONTRACTOR OF CONTRACTOR OF CONTRACTO | diam'r  | 24       |

**Bước 4:** Người dùng nhập đầy đủ thông tin vào các trường trên phiếu thanh toán phí (Lưu ý: Những trường có dấu \* là những trường bắt buộc nhập). Sau đó nhấn nút lệnh "*Thực hiện xác thực việc nộp tiền*" để hoàn thành thanh toán phí.

| 4         | 998.00.30.012-1<br>9961 | Thanh toán phí                                                                                                    |                                         |         |             | 8        | W-           |
|-----------|-------------------------|----------------------------------------------------------------------------------------------------|-----------------------------------------|---------|-------------|----------|--------------|
| 5         | 000.00.30.017-1<br>0001 | Chil 187 Aboda - Cuo TrisTV/TC - 80 Tel coniti<br>Mpèle Bang: Tilli phong chi shahih da 604                             |                                         |         |             |          | ¥•           |
|           | 000.00.20.012-<br>0002  | Mội dùng Cứ: Thanh thân phi tệ /phi hộ sơ có                                                                            | nia balivinde 100.00.00 G12.001267 8004 |         |             |          | v-           |
| 7         | 000.00.30.012-<br>0001  | Lya chọn danh sách các khoản thực biện thanh                                                                            | tode chapin khuán                       |         |             | Ð        | */-          |
|           | -201201-06              | STT Tim phúlę                                                                                                    | phi Sá tim                              | Chi chi | Theo<br>Lic |          | ¥-           |
| 9         |                         | 1 Phí thân định bố sơ                                                                                                   | 1.400                                   | .000    | 0           | 1        | ¥+           |
| 11        | 895.09.30.012-<br>8994  | 55 tile tradi toan <b>1.000.000 (VND)</b><br>til hör dav Mil gan dett *<br>000.00.00.0112-201267-0004                   | Hydry Hanth Issie.                      |         | in l        | D        | V-           |
| Çác trung | trên cống 1 của 2+      | Ngari nga tiku                                                                                                    | tế đặn thuạ:                            |         |             | lép theo | Cuối từng -> |
|           |                         | Tải hia đơn hoặc mặn tính chẹp chuyển khoặn t<br>≰ Tải tiên C: (lakepath), Lịpg ≍<br>Thực hiện xác thực việc nộp tiền ( | hain cing "<br>Dòng lại                 |         |             |          |              |

### 3.2. THANH TOÁN PHÍ TRỰC TUYẾN QUA CỔNG DVC QUỐC GIA (PAYMENT PLATFORM)

Doanh nghiệp/Tổ chức/Công dân khi nộp hồ sơ có thể nộp phí trực tuyến qua Cổng DVC Quốc Gia. Cách thực hiện như sau:

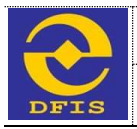

### 3.2.1 Thanh toán trực tuyến qua Ngân hàng

Bước 1: Vào phần Quản lý hồ sơ, chọn hồ sơ có trạng thái "Hồ sơ chờ thanh toán phí".

|      |                               | NG DỊCH VỘ CONG VÀ HỆ THONG THONG TIN MỘT CỦA ĐIỆN TO                                                                                                    | нь тү сёрнах та снян ашча               |
|------|-------------------------------|----------------------------------------------------------------------------------------------------|-----------------------------------------|
|      | TRANS CHÙ                     | тно тус нами силии — или вал сол 7 — риам али кеби мен, салин бай — илимс облу — тик тото                                                                                                    | THE SMELSH                              |
| 0 50 | dang được sử lý 🛛 Hồ i        | o đã sử lý song 🛛 Hồ so đãng ký chuyển phải                                                                                                    |                                         |
| id.  | nar tilt 16 📼                 | Pa, The Advertigence                                                                                                    |                                         |
| π    | Mã biên nhận                  | Thing its hill an                                                                                                    | Trang that The                          |
| ł.   | 000.88.30.012-210814-<br>3991 | This type diagna by each part (aday chaing mhan du differ trick on the down the down the down week to be a set of the down Annual of the down Annual of the down A    | Children faur Garandel<br>Siller        |
|      | 900.08.30.012.210811-<br>8803 | Terrete This top: dang ky cap far Gelly chang man do dhu kinn kinn dharth di ch vu kë titali (dang ty de palar të deve alexa)<br>Arnga eje : 1994 milionati në veje në                                                                                                    | 0.0000000000000000000000000000000000000 |
| i.   | 900.88.30.012-210811-<br>3922 | In the second second se | (marcho cambing)                        |
| i.   | 800.88.35.512-210811-<br>8901 | Control This fund Gring ky clip fai Gelly chang milan da diliu kilen kinit duamh dich vu kil folim (clarg ty cli pale to clean Anna)     wige etc. Text control of equal to an anna)                                                                                                    | Collectrocente (1                       |
|      |                               |                                                                                                    |                                         |

Bước 2: Trên cột thao tác, Doanh nghiệp/Tổ chức/cá nhân chọn nút "Thanh toán phí" để thực hiện thanh toán cho hồ sơ cần nộp phí.

|             | TRANG CHÚ                      | THE THE HAVE ENDER                                  | HOLDAR COPIE                                        | PHÁN ÁNH KIẾN NGH                                                   | 0.0001 01.6              | HUCING DÂN                                                               | TIN TÜC                  | <b>00</b> (NG             | 304 ))                                                         |
|-------------|--------------------------------|-----------------------------------------------------|-----------------------------------------------------|---------------------------------------------------------------------|--------------------------|--------------------------------------------------------------------------|--------------------------|---------------------------|----------------------------------------------------------------|
| 140 50      | dang được sở lý Hồ :           | au dh ni lý song 🔰 Hill au d                        | Ging ký chuyển phát                                 |                                                                     |                          |                                                                          |                          |                           |                                                                |
| AB'68:      | ser titri hiš pe               |                                                     |                                                     | 4                                                                   | Telépa                   | Prg. m.                                                                  |                          |                           |                                                                |
| <b>S</b> 1T | Mä bile shijn .                |                                                     |                                                     | Thing the hit o                                                     | é.                       |                                                                          |                          | Trying that               | Then til:                                                      |
| з.          | 900.86.30.013-210614-<br>8887  | Thủ tục đãng kỳ c<br>mhật vận thiết thiết thế       | đp lại Gilly chứng c<br>Hypy Hỹ vào - 18:23 (       | hận đủ điều kiệc kinh doar<br>Aderstel ( engly ker trì : Issie      | th dịch vụ kế t<br>anh i | $D\hat{u}\pi \rightarrow /Char ty Ch$                                    | dia 15i Chive Alexa)     |                           | 14-                                                            |
| 2           | 800.86.30.812-218811-<br>8902  | Thủ tực đảng ký c<br>#Apip nàu : 1854 trước được tr | đạ lại Giấy chứng r<br>Ngày tiệ vhận - 18 58 1      | hận đủ điệs kiện kinh doar<br>Nachtar ( anhydy sự bil. 12:16        | nh dịch vụ kế t<br>chiết | $\dot{c}\dot{c}\dot{c}\dot{c}$ $\rightarrow$ (C6ag ly $\dot{c}\dot{a}$ ) | ohàn Xii Chini Anna)     | (D) or the Brack Late pa- | 1                                                              |
| 3           | 000.00.30.012-210011-<br>9992  | Thủ tục đăng kỳ c                                   | Rip Tel: Gilliy cháng e<br>Pagey Vép ande - 18 58 1 | hận đó điều kiện kinh doại<br>(MUM21) (MMUM2 kei bà i 12/14         | nh dịch vụ kế t<br>dezi  | 0ùti → (Cáng tự đá                                                       | ahila Thi Christi AMIGA) | GERENANSE                 | A Xem mi tiết hỏ so<br>Băng ký chuyếu ph                       |
| 4           | 800.88.30.512-210811-<br>8901  | Hally nie : 18-50 toroward (                        | lễp lại Giấy chứng n<br>ngày Vập Mặn : 18:11 1      | hận đủ điệs kiện kinh doar<br>Như thời Lư Ngày teo kil i từ N       | ih dịch vụ kế ti<br>anh  | tián → (Céng ly cé)                                                      | ahin 15i chinii Avita)   | (Cho Think Also Carry BS  | <ul> <li>Thask toke phi</li> <li>Xev rul to hit set</li> </ul> |
| 5           | -000.00.30.012-710610-<br>8802 | Bâng ký dự thi cả                                   | p thể thấm định giả<br>Nair tiếp stác - 00 đ/ 1     | Tân đầu đối với công dân <sup>1</sup><br>côn đầu đối với công dân 1 | riột Nam. → (¢           | ing ty Cő phin Tic C                                                     | Kirk AWKA)               | Garanti ana ana           | Copy HB so                                                     |

 Bước 3: Doanh nghiêp chọn phương thức thanh toán "Thanh toán trực tuyến qua Cổng Dịch vụ công Quốc gia"

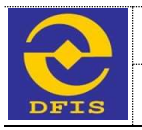

#### Cục Tin học và Thống kê tài chính – Bộ Tài chính

Tài liệu Hướng dẫn Thanh toán phí/lệ phí bằng hình thức Chuyển khoản và Trực tuyến

|       | -                       | Thanh toán phí                            |        |          |
|-------|-------------------------|-------------------------------------------|--------|----------|
|       |                         |                                           | NH AN  | 66       |
|       | THAN                    | Phong this thank take                     | (Q.10) |          |
| Hộ sơ | đeng được sử lý         | -Chen Neb Thair Gif Thair Neb Hank Italia |        |          |
| (iii) | ser 64 vitr hos         |                                           |        |          |
| Π.    | Mã biến nh              |                                           |        | Then tic |
| 5     | 990.86.39.512-<br>8881  |                                           | -      | 14-      |
|       | 000,00,30,012-1<br>3003 |                                           |        | ¥•       |
|       | 900.88.30.613-<br>3992  |                                           |        | 4-       |
|       | 990.09.30.012 C<br>3991 |                                           | =      | -        |
|       | 000 84 35 017           |                                           | -      |          |

#### Và nhấn nút "Thanh toán"

|        | BOT BOT                                      | Ar mulana                                      | - i      |
|--------|----------------------------------------------|------------------------------------------------|----------|
|        | CO                                           | Thanh toán phí                                 | ÷.,      |
|        | TRANG CHU                                    | Pharing their thank local                      |          |
|        | WEATER AV TWEET                              | Hainh tolan bục tuyến qua cống trực Quốc Gia 👻 |          |
| Hit sa | dang dant nil lý 🔰 HD s<br>Lot tills hið sal | Odrig Sar                                      |          |
| STT    | Mä bite ohje                                 |                                                | Thao tác |
|        | 898.08.30.012 210814<br>8081                 |                                                |          |
| 3      | 000.00.30.612-210011-<br>8063                |                                                | (Me)     |

- Bước 4: Màn hình giao diện thanh toán hiển thị, doanh nghiệp nhập đúng các trường trên form thanh toán. *(Lưu ý: những trường có dấu \* là trường bắt buộc nhập)*.

Doanh nghiệp nhấn nút "**Thực hiện xác thực việc nộp tiền**" để xác nhận thanh toán:

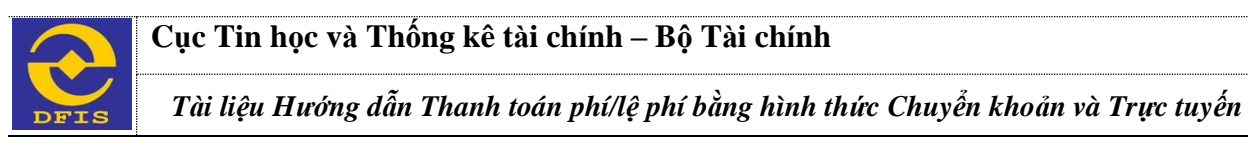

|        |                            | Thanh toán phí                                              |                              |                           |                            |                         |                  |           |       |         |
|--------|----------------------------|-------------------------------------------------------------|------------------------------|---------------------------|----------------------------|-------------------------|------------------|-----------|-------|---------|
| Nő sz  | đang được sở lý            | Thông tin hà sơ                                             |                              |                           |                            |                         |                  |           | ÷     |         |
| US NR. |                            | Tên thủ tục tánh chính:                                     | Electrica -Thú tục đản       | g ký cấp lại Giáy chứng n | hận đủ điều kiện kinh doạn | nh địch vụ kế toán (100 | D                |           |       |         |
|        | Pris Internet Des          | Οτά τόδι τος                                                | Gáng tự Cế phần Thị Chinh    | ANNA.                     |                            | Don vi tiếp nhâm        | Văn phòng Độ     |           |       |         |
| STT    | Mã biên nh                 | MI số biên nhận                                             | 000 00:00 C12-210811-        | Tiạng thái hiện tại:      | (Contractoria)             |                         |                  |           |       | Theo ta |
| ŧ.     | 000.00.30.012-3            | Diên thoại                                                  | -                            | Email:                    | an.doğulit.vn              |                         |                  |           | 2     | 144     |
|        | 8901                       | Νράγ πόρ.                                                   | 11/08/2021 10:54             | Ngày tiếp nhản:           | 11/08/2021 10:58           | Ngày hẹn trà            | 12/08/2021 10:58 |           |       | -       |
| £.     | 000.08,80.012-1<br>0003    |                                                             |                              |                           |                            |                         |                  |           | D     | 4.      |
| 1      | 000.88.30.617-<br>8882     | 2                                                           |                              |                           |                            |                         |                  |           | D     | ¥*      |
| e.     | 000.85.38.612-0            | Los ober dank sich các khoán k                              | hực hiện thanh toán trực tay | pên.                      |                            |                         |                  |           | L     | w.      |
| 1      | 000.00.00.010-3<br>8992    | STT                                                         | Tên philê phi                |                           | Ső tilte                   | 01                      | chi              | That      | D     | 16-     |
| ē.     | 1000 413 100 0113-<br>3662 | 1 Phi thim định                                             |                              |                           | 2,000,000                  |                         |                  | 8         | 2     | 1903    |
| 1      | 000.88.30.012-5            | 85 Siler March toder, 2,000,000 (<br>Nigarei odge biller, * | (VND)                        |                           | til DAND syndricky *       |                         |                  |           | D     | 14-     |
|        |                            | Ngayên Vân A                                                |                              |                           | 122111222                  |                         |                  |           |       |         |
| 4      | 8991                       | Tish that +                                                 |                              | Colin Keylin *            |                            |                         |                  | *         | 16+   |         |
|        | 000.00.30.012-0            | Thirm phố He No                                             |                              |                           | guản Bu Dinh               |                         |                  | ٣         | =     | 1.5     |
| •      | 1982                       | Phuthog x8 +                                                |                              |                           | Eachinguit silp.*          |                         |                  |           |       | 10.4    |
| •      | 000.86.30.012-0            | photony True Bach                                           |                              | *                         | 123 Thadt Niên             |                         |                  |           | D     | ¥•      |
| ,      | 000.00.00.012              | Thus him sie thus vije n                                    | óp tille Bóng lui            |                           |                            |                         |                  | ctivati 1 | Hiowy |         |

Màn hình thanh toán trực tuyến qua Cổng Dịch vụ công Quốc gia hiển thị, trên màn hình hiển thị các ngân hàng và các dịch vụ thanh toán trực tuyến để các đơn vị có thể lựa chọn.

PAYMENT

| Vietcombank  | VietinBank | - IDACALINANK | BIDV   | Các ngân hàng khác<br>gua 🐩 vivit Tràng | Don hàng<br>Thanh toan le phi cho ho so<br>000.00.30.G12-210811- |
|--------------|------------|---------------|--------|-----------------------------------------|------------------------------------------------------------------|
| ₩В           | M SHB      | 😽 VPBank      | TPBank | NgánLuyag.vu                            | Nhà cung cấp<br>Bỏ Tài chính                                     |
| 1. Series    | Payoo      |               | Zala   | <b>ППСРАУ</b><br>Напрауктом             | Phí giao dịch<br>0 VND                                           |
|              |            |               |        |                                         | Giá trí thanh toán:<br>2.000.000 VND                             |
| Chọn ví điện | từ         |               |        |                                         | THANH TDAN                                                       |

- Bước 5: Doanh nghiệp/Tổ chức/Cá nhân chọn ngân hàng để thực hiện việc thanh toán, click nút "**Thanh toán**"

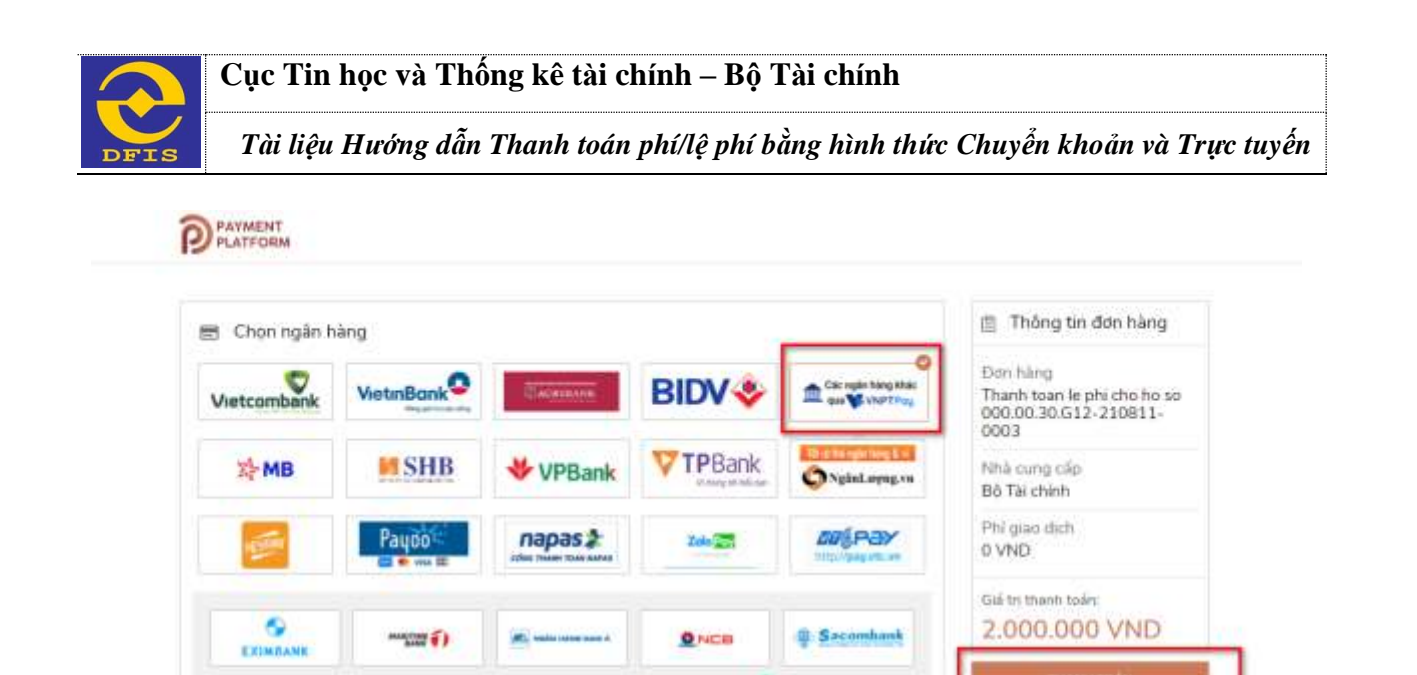

**VPBank** 

**BIDV** 

O DONGA Bank

**GPBANK** 

K Schlash

Θ

0

OCEAN BANK

SCB

CONTRACT.

AVETABANA

VietinBank

HOBara

----

PV O

IVB

-----

ACB

**VTP**Bank

M SHB

0

VIB

🗂 Chọn ví điện tử

VNPTPay

12 MB

OOCB

Vietcombank

er.e.

VRB

mo

Màn hình thanh toán của ngân hàng hoặc các dịch vụ thanh toán trực tuyến sẽ xuất hiện (trên màn hình là dịch vụ thanh toán trực tuyến của ngân hàng SHB).

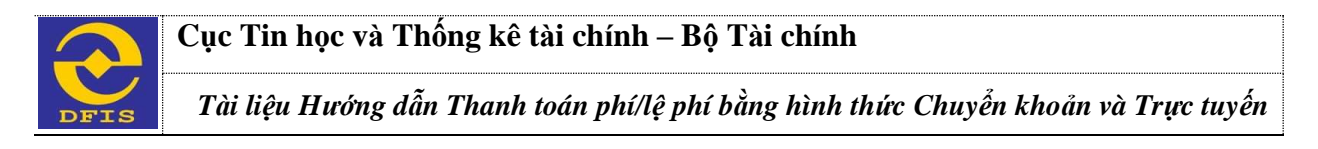

| O Chiph pharmy thác thanh toán   | (2) Mháp thông tin thanh tuán | (3) Madan tah            | giac dish   |  |
|----------------------------------|-------------------------------|--------------------------|-------------|--|
| Thông tin Tài khoản/ Thẻ nội địa |                               | Thông tin đơn hàng       |             |  |
|                                  |                               | Cong DVCQG - UAT         |             |  |
| Mole hare THEP SALES. HENRY      |                               | Phoreing thức thanh toàn | 546         |  |
| Hinh thức thanh toán             |                               |                          |             |  |
| The rgan hang                    | ×                             | Số tiên thanh toán       | 2.000.000 d |  |
| 56 thé                           |                               |                          |             |  |
| 9704431019378857                 |                               |                          |             |  |
| 97044/0019578807                 |                               |                          |             |  |

Bước 6: Doanh nghiệp/Tổ chức/Cá nhân nhập thông tin thanh toán, click nút
 "Thanh toán" để hoàn thành việc thanh toán phí cho hồ sơ.

Hồ sơ sau khi thanh toán phí thành công sẽ chuyển trạng thái "**Hồ sơ chờ xác nhận phí**".

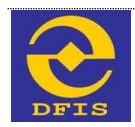

Cục Tin học và Thống kê tài chính – Bộ Tài chính

Tài liệu Hướng dẫn Thanh toán phí/lệ phí bằng hình thức Chuyển khoản và Trực tuyến

#### 3.2.2. Thanh toán trực tuyến qua Ví điện tử

- DN/CD/TC tiến hành nộp phí cho hồ sơ theo hình thức thanh toán trực tuyến qua cổng DVC Bộ Tài Chính sử dụng Ví điện tử
- Các bước thực hiện cũng tương tự thanh toán qua ngân hàng.

| 🗐 Chọn ngân | hàng                   |                     |                                   | 📋 Thông tin đơn hàng                                                                      |
|-------------|------------------------|---------------------|-----------------------------------|-------------------------------------------------------------------------------------------|
| Vietcombank | VietunBank Contraction | Car right Yang Male |                                   | Bon hing<br>Thanh toan le phi tai Cong<br>DVC Quoc gia cho ho so<br>000.00 30.G12-210824- |
| 😽 VPBank    | SNgiaLayag.va          | Paydo               | napas 2<br>stato rease riste same | Nhà cung cấp<br>Cống DVCQG (Portal)                                                       |
|             |                        |                     |                                   | Phí giao dich<br>0 VND                                                                    |

- Màn hình hiển thị sau khi thanh toán thành công

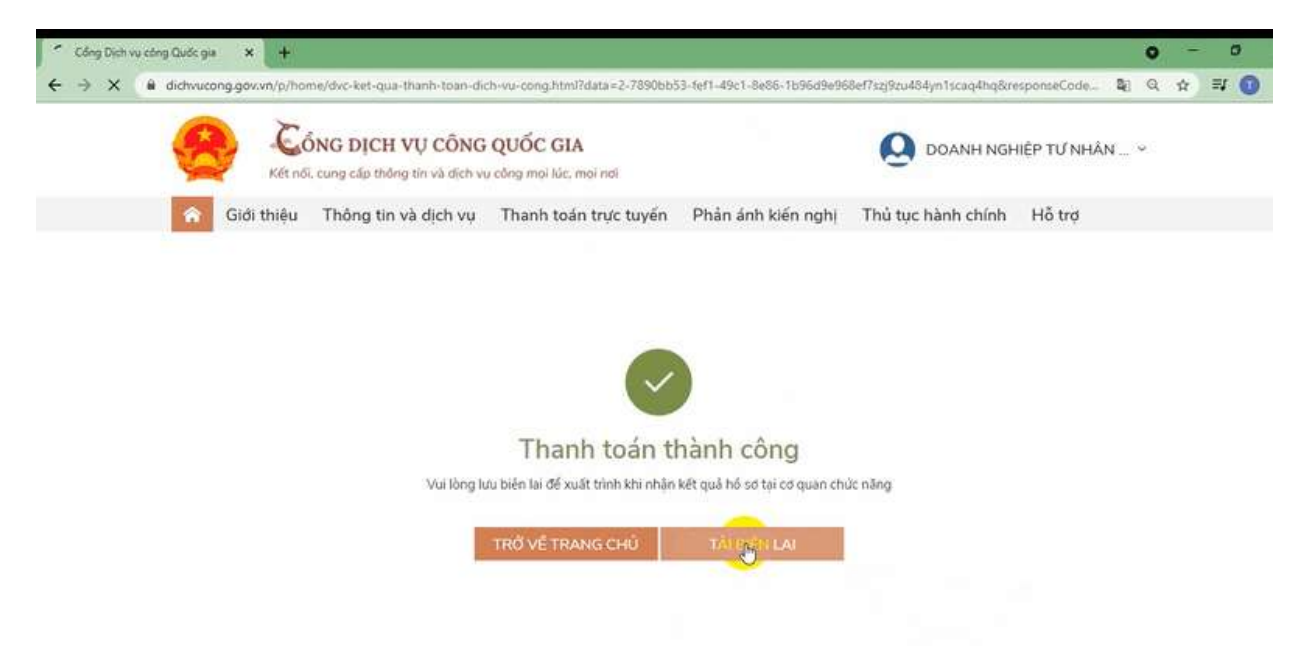